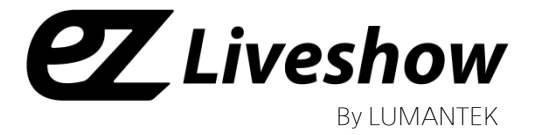

# manual ez-LINE VM16 FullHD 16x16 Matrix Router (SD/HD/3G-SDI)

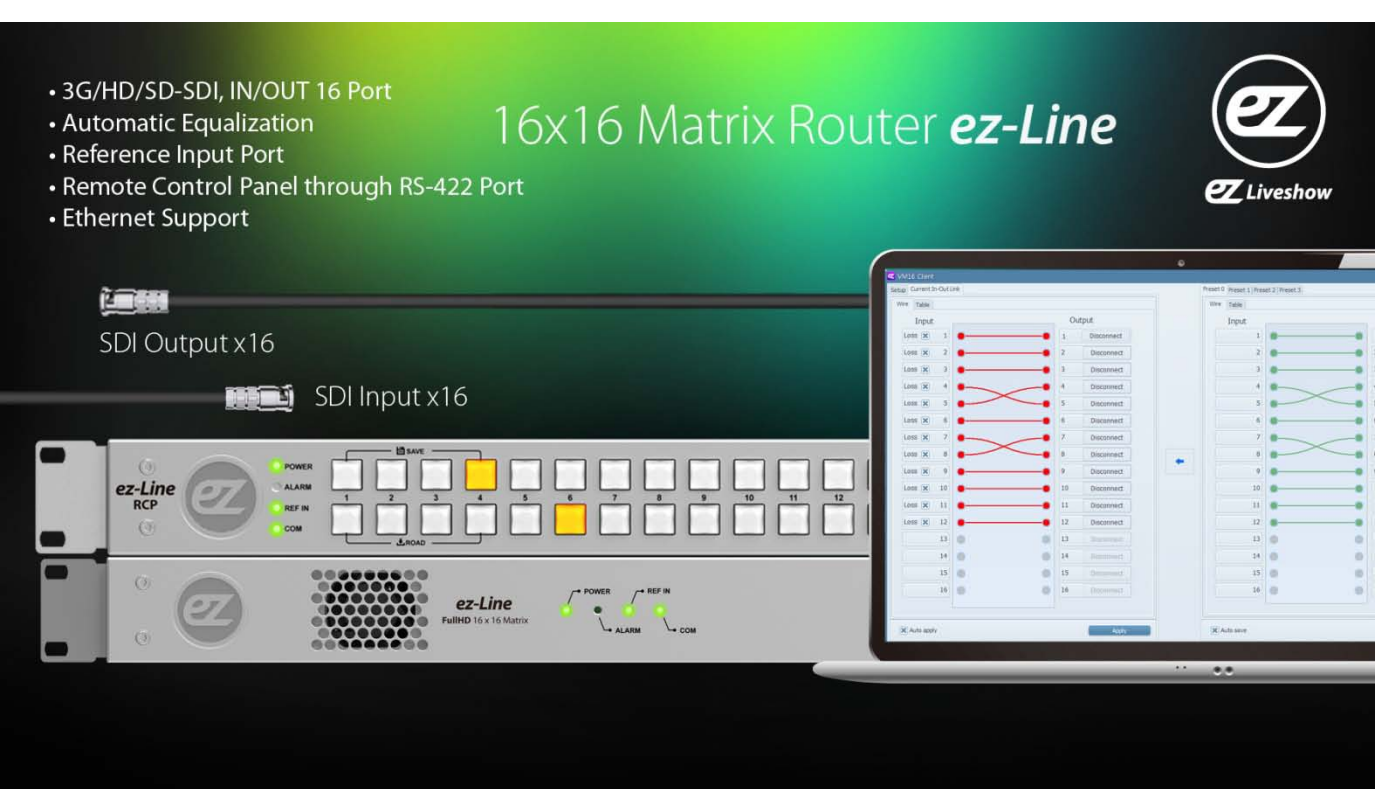

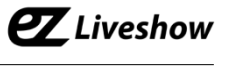

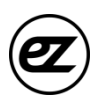

## ez-Line Manual

Revision Number: 1.2.3 Distribution Date: July. 2016

#### **Copy Rights**

Copyright © 2006~2015 LUMANTEK Co., Ltd. All Rights Reserved

This document contains information that is proprietary to LUMANTEK.CO., LTD. The information in this document is believed to be accurate and reliable; however, LUMANTEK assumes no responsibility or liability for any errors or inaccuracies that may appear in this document, nor for any infringements of patents or other rights to third parties resulting from its use.

This publication may contain technical issues, inaccurate information or typos. These will be revised in revised edition, if there is any. No part of this publication is subject to be reproduced, stored in retrieval system, or transmitted in any forms, or any means without the prior consent by Lumantek.

#### Trademarks

HD ENCODULATOR <sup>™</sup>, SD ENCODULATOR <sup>™</sup> LUMANTEK Logo, Mega Cruiser<sup>™</sup>, ORIX<sup>™</sup>, X-Cruiser<sup>™</sup>, DTA-Plus<sup>™</sup>, Media Blaster<sup>™</sup>, are Trademarks of Lumantek. Co., Ltd.

Any other trademarks than stated above in this document belongs to its pertinent corporation.

#### Warranty Period

Lumantek's products comes with One(1) year limited warranty. Please contact below if you need more information.

LUMANTEK CUSTOMER SERVICES

sales@lumantek.co.kr / TEL(Dir) : +82-2-6947-7429 / FAX: +82-2-6947-7440

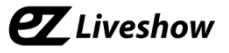

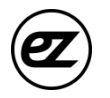

## **Installation Precautions**

This page states the safety measures the users must take to avoid circumstances where the system may occur physical damages or injuries. Please THOROUGHLY go over this page before the system installation/operation.

## **General Precautions**

- Maintain dust FREE condition during and after System Installation/Operation.
- Please place the system cover in a safe location when opened.
- Securely stow tools and cables away from the passages.
- Avoid wearing loosened clothes or accessories during installation/Operation.
- Avoid any unnecessary actions that may damage/harm system or personnel.
- Do NOT open the system unless advised by Lumantek representative. Lumantek takes no responsibility on units with broken RMA seals.

#### **Power Precautions**

- Please check cable overload before connecting the system to the power supply.
- Avoid wearing metal accessories (Rings, Earrings) connecting system to the power source.
- Avoid operating on wet floors. Make sure power extension cables, floors, and instruments are grounded and in a safe operating condition.

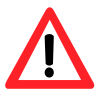

- Please discharge static electricity by touching grounding metals before starting hardware installation.
- The grounding parts must be disassembled last.
- Manufacture takes no responsibilities on Direct/Indirect losses or damages due to use of inappropriate parts or services by unauthorized service provider
- Supplying power during the system installation may cause damages to the system and personnel.

#### **AC Power Precautions**

- This unit utilizes AC power, the cord comes with a grounding function.
- Please connect the system to the power socket with groundings.
- Use Green/Yellow 0.75mm2 (18AWG) or higher grade grounding cables.
- Do NOT block power sockets with tools or boxes. Please keep it clear at all times.

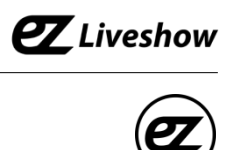

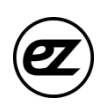

# Contents

| 1. Introduction                 | 5  |
|---------------------------------|----|
| 2. VM16 System Information      | 6  |
| 2.1 VM16 Main Frame Interface   | 6  |
| 2.2 VM16 RCP Interface          | 7  |
| 2.3 Product Components          | 8  |
| 2.4 System Operation            | 9  |
| 3. Specifications               | 15 |
|                                 |    |
| 4. Communication Protocol       | 16 |
| 4.1 Transport Packet Structure  | 16 |
| 4.2 Transport Procedure         | 16 |
| 4.3 Parameter List              | 17 |
| 4.4 Command List                | 18 |
| 4.5 Response/ Notification List | 19 |
|                                 |    |
| 5. Appendix                     | 20 |

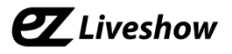

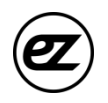

# 1. VM16 (FullHD 16x16 Matrix Router) Introduction

ez-line (VM16) is a SDI Matrix Router which support SD/HD/3G-SDI. it consists of 16 Input and 16 Output Ports. This equipment can be controlled with USBS 2.0, RS422, Ethernet port via the communication protocol. Additional S/W is provided to control VM16 via USB2.0, RS422 and Ethernet. Moreover, RS422 communication protocol to support RCP(Remote Control Panel).

#### • Features

- ① Supports SD/HD/3G-SDI
- ② Video IN/OUT Port (IN 16, OUT 16 / BNC Connector)
- ③ Supports Reference Input Port (B.B, Tri-Level)
- ④ Supports USB2.0, RS422, Ethernet Port
- ⑤ Provides simple S/W UI for PC

# 16x16 Matrix Router ez-Line

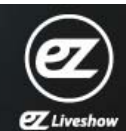

# 3G/HD/SD-SDI, IN/OUT 16 Port Automatic Equalization

- Reference Input Port
- Remote Control Panel through RS-422 Port
- Ethernet Support

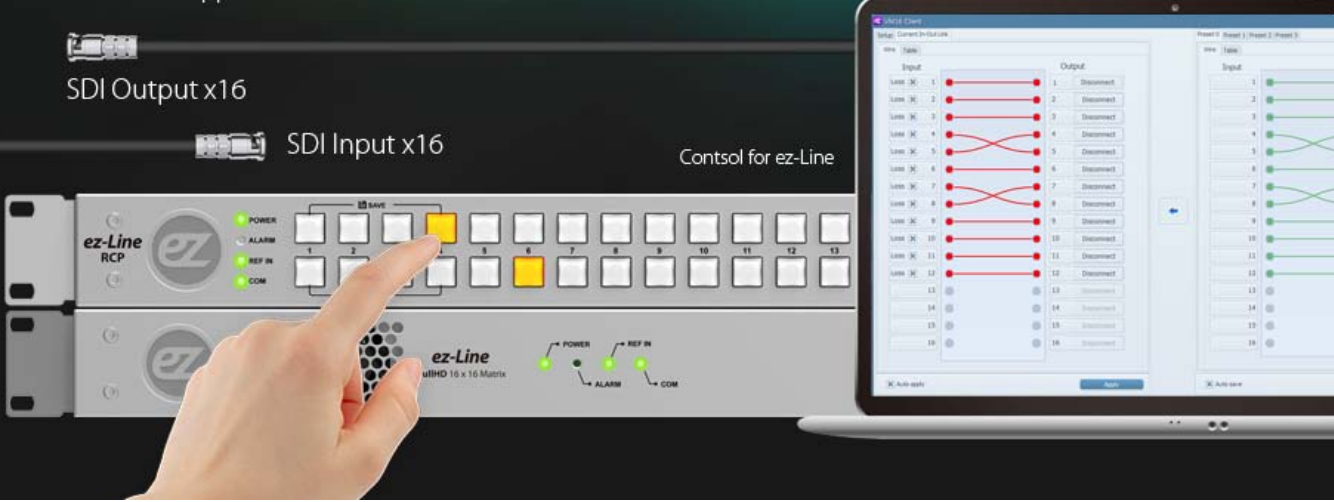

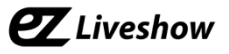

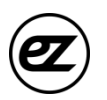

## 2. VM16 Interface

## 2.1 VM16 Main Frame Interface < Front >

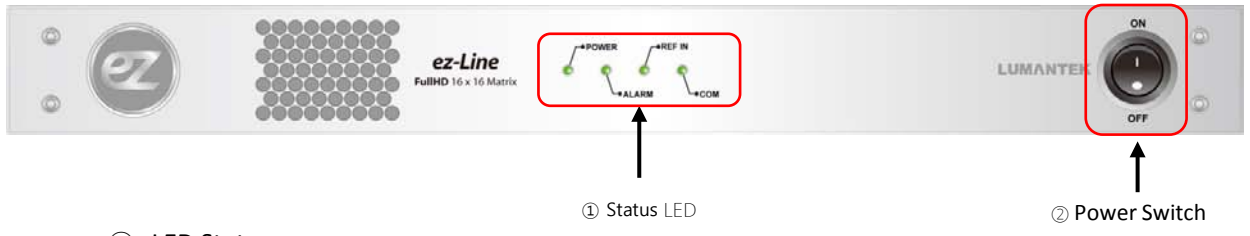

#### ① LED Status

- POWER : Indication of power input, Green light indicates power on.
- ALARM : Red light will turned on if there is error on internal communication.
- REF IN : Green light will turn on when Reference input is detected.
- COM : Green light will flash when it is controlled by RS422 and Ethernet Port.
- 2 Power Switch : AC Power ON/OFF Switch

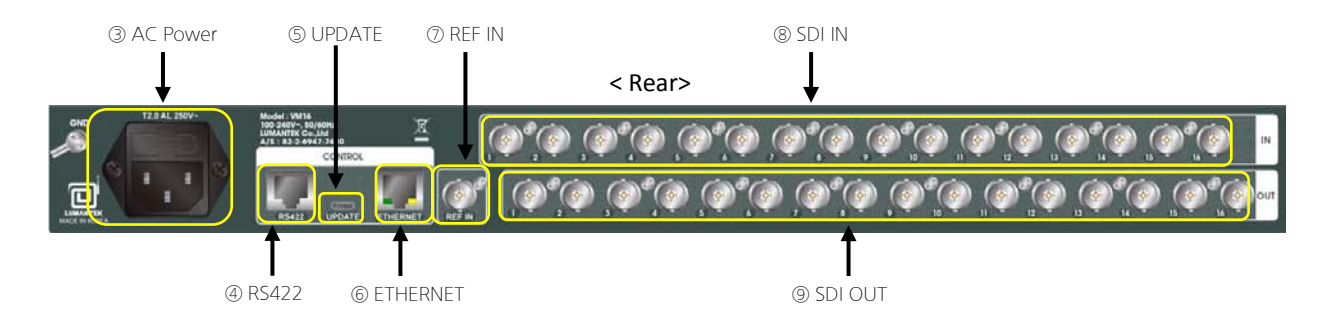

- ③ AC Power : AC Power input (100 240V, 50/60Hz)
- ④ RS422 : RS422 communication Port for RCP and UI. communication protocol control (RJ45)
- ⑤ UPDATE : USB Port for UI. communication protocol control and firmware UPDATE (Micro USB)
- ⑥ ETHERNET : ETHERNET port. UI and communication protocol control (RJ45)
- ⑦ REF IN : Reference port. Support Black Burst, Tri-level (BNC Connector)
- 8 SDI IN : consist of 16 video input port (BNC Connector)
- (9) SDI OUT : consist of 16 video output port (BNC Connector)

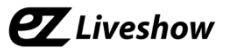

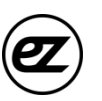

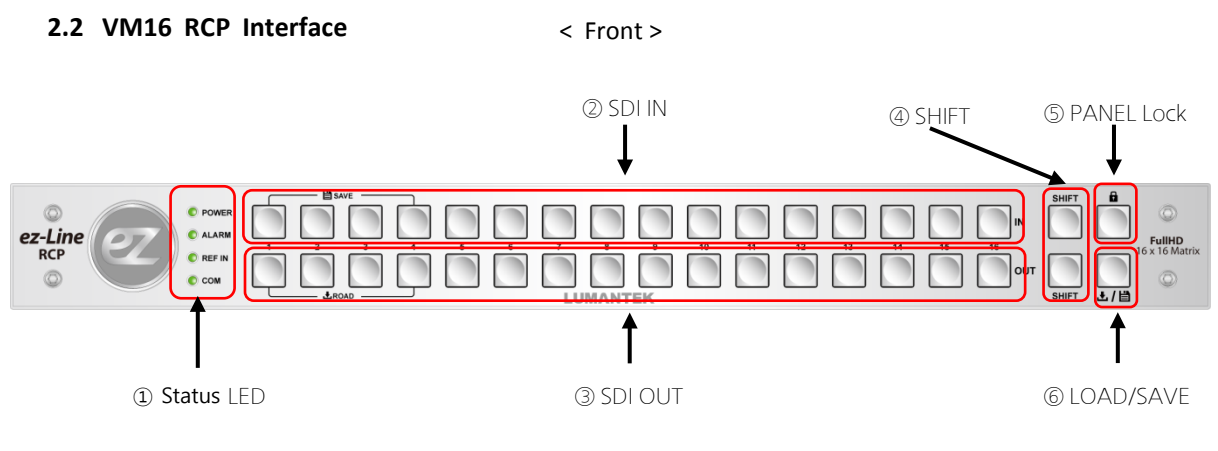

- ① Status LED
  - POWER : Green light will turned on when the power is on.
  - ALARM : Red light will turned on if there is error on internal communication.
  - REF IN : Green light will turn on when Reference input is detected.
  - COM : Green light will flash when it is control by RS422 and Ethernet Port.
- ② SDI IN : 16 SDI Input control buttons.
- ③ SDI OUT : 16 SDI Out control buttons.
- ④ SHIFT : Use SHIFT button, if SDI input ports are more than 16 (Max in/output 32 port)
- ⑤ PANEL Lock : PANEL Lock button (LED ON : Panel Locked, LED OFF Status : Panel Unlocked )
- © LOAD/SAVE : When this button is pressed, 4 input and output buttons will turned on. 4 input button to saving the configuration and output button for load the configuration.

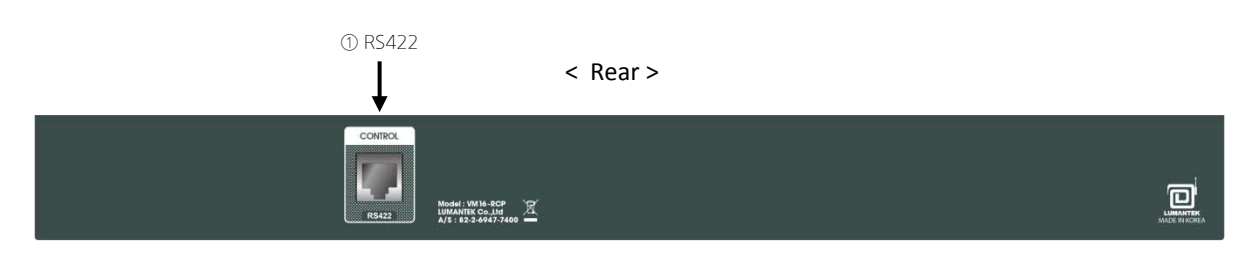

① RS422 : RS422 Communication Port

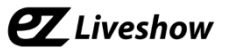

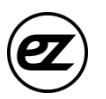

#### 2.3 Product Components

## - Basic Components

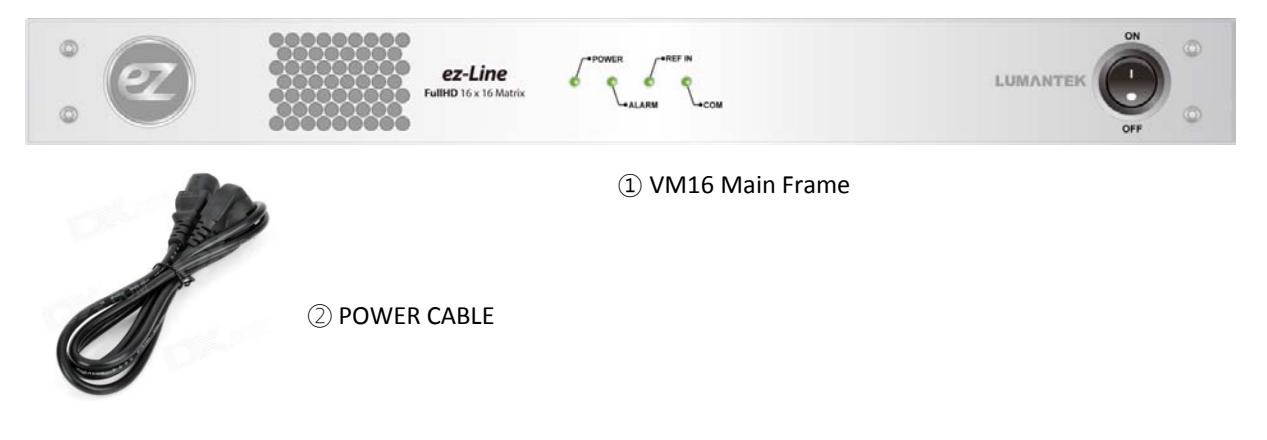

## - Optional RCP

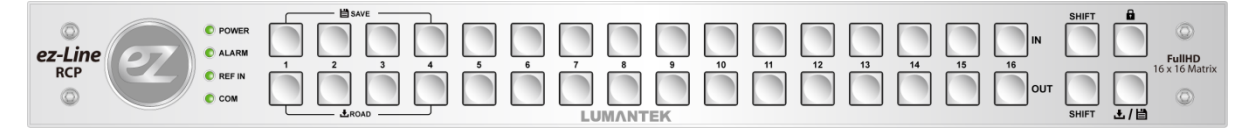

1 Remote Control Panel

## 2.4 Product Operation

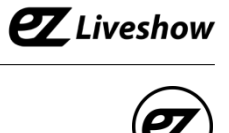

## 1) UI connection using RS422 or USB2.0 Communication

1 Run EXE file -double click on " ezLineMatrix16x16.exe "

| 116 Client               |                         |              |      | Skin =     |
|--------------------------|-------------------------|--------------|------|------------|
| Current In-Dut Link      | Preset 0 Preset 1 Prese | t 2 Preset 3 |      |            |
| -                        | Wire Table              |              |      |            |
| rmet RS 422              | Input                   |              | Outp | ut         |
| erial port COM9  Connect | Signal 1                |              | 1    | Disconnect |
| vice information         | Signal 2                |              | 2    | Disconnect |
|                          | Signal 3                |              | 3    | Disconned  |
| ereion                   | Signal 4                |              | 4    | Disconnec  |
|                          | ss "Connect"            |              | 5    | Disconnec  |
|                          | Signal 6                |              | 6    | Disconnec  |
| vork setting             | Signal 7                |              | 7    | Disconnec  |
| Current New              | Signal 8                |              | 8    | Disconnec  |
| Address                  | Signal 9                |              | 9    | Disconnec  |
| ibnet Mask               | Signal 10               |              | 10   | Disconnec  |
| teway                    | Signal 11               |              | 11   | Disconnec  |
| rt                       | Signal 12               |              | 12   | Disconnec  |
| Apply                    | Signal 13               |              | 13   | Disconnec  |
|                          | Signal 14               |              | 14   | Disconnec  |
| n                        | Signal 15               |              | 15   | Disconnec  |
| Show Logs                | Signal 16               |              | 16   | Disconnec  |
|                          |                         |              |      |            |

## 5 Device Information and Network Setting will be updated when communication is connected.

| Q M16 Client                                                                                                    |                                                                                                    | Skin 🗕 🗙                                                                         |
|----------------------------------------------------------------------------------------------------|----------------------------------------------------------------------------------------------------|----------------------------------------------------------------------------------|
| Setul Current In-Out Link                                                                                       | Preset 0 Preset 1 Preset 2 Preset 3                                                                                                    |                                                                                  |
| Ensemet RS 422<br>Serial port (COM9 Disconnect<br>Device information<br>Model VM16 Referense Input              | Wre Table<br>Input<br>Signal 1<br>Signal 2<br>Signal 3<br>Signal 4                                                                                                    | Output<br>Disconnect<br>Disconnect<br>Disconnect                                 |
| Version ver 2.0.2<br>Mac address D8-80-39-66-57-EF                                                              | Signal 5<br>Signal 6<br>Signal 7                                                                                                    | Disconnect<br>Disconnect<br>Disconnect                                           |
| Current<br>IP Address 192.168.10.199<br>Subnet Mask 255.255.255.0<br>Gateway 192.168.10.1<br>Not 50300<br>Apply | Signal         8         8           Signal         9         9           Signal         10         10           Signal         11         11           Signal         12         12           Signal         13         13 | Disconnect<br>Disconnect<br>Disconnect<br>Disconnect<br>Disconnect<br>Disconnect |
| Option Show Logs                                                                                                | Signal 14<br>Signal 15<br>Signal 16                                                                                                    | Disconnect<br>Disconnect<br>Disconnect                                           |

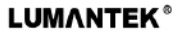

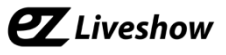

### 2) UI connection using Ethernet Communication

1 Run EXE file -double click on " 🕰 ezLineMatrix16x16.exe"

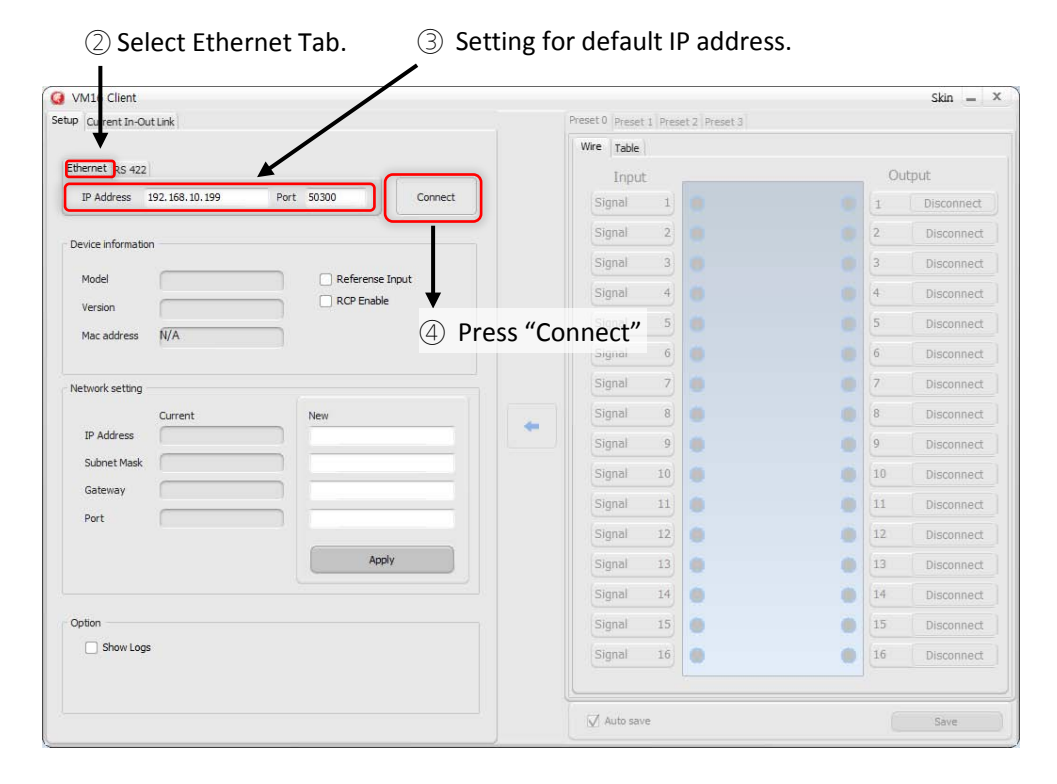

#### (5) Device Information and Network Setting will be updated when communication is connected.

| P Current In-Out Link                           | Preset 0 Preset 1 Pr | reset 2 Preset 3 |    |            |
|-------------------------------------------------|----------------------|------------------|----|------------|
|                                                 | Wire Table           |                  |    |            |
| thernet RS 422                                  | Input                |                  | OL | utput      |
| IP Address 192.168.10.199 Port 50300 Disconnect | Signal 1             |                  | 1  | Disconnect |
| evice information                               | Signal 2             | 2 • / •          | 2  | Disconnect |
|                                                 | Signal 3             | 3                | 3  | Disconnect |
| Model VM16 Referense Input                      | Signal 4             | 4 •              | 4  | Disconnect |
| Version Ver 2.0.2                               | Signal 5             | 5 • / _          | 5  | Disconnect |
|                                                 | Signal 6             | 5 • •            | 6  | Disconnect |
| twork setting                                   | Signal 7             |                  | 7  | Disconnect |
| Current New                                     | Signal 8             |                  | 8  | Disconnect |
| IP Address 192.168.10.199                       | Signal 9             |                  | 9  | Disconnect |
| Subnet Mask 255.255.0                           | Signal 10            |                  | 10 | Disconnect |
| Gateway 192.106.10.1                            | Signal 11            | i 🔹 🔨 🗸          | 11 | Disconnect |
| Port posso                                      | Signal 12            | 2                | 12 | Disconnect |
| Apply                                           | Signal 13            | 3                | 13 | Disconnect |
|                                                 | Signal 14            |                  | 14 | Disconnect |
| ption                                           | Signal 15            | 5                | 15 | Disconnect |
| Show Logs                                       | Signal 16            | 5                | 16 | Disconnect |
|                                                 | Ļ                    |                  |    |            |
|                                                 | Auto save            |                  |    | Save       |

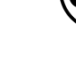

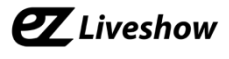

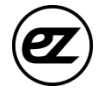

6 Communication failure lead to "No response from device" message on screen.

Connect through RS422 communication check IP address and change to desired IP

| VM16 Client            |                      |                       |                |         | Skin —    |
|------------------------|----------------------|-----------------------|----------------|---------|-----------|
| up Current to-Out Link |                      | Preset 0 Preset 1 Pre | set 2 Preset 3 |         |           |
| Ethannat BS 422        |                      | Wire Table            |                |         |           |
|                        |                      | Input                 |                | Ou      | tput      |
| Senal port COM9        | Connect              | Signal 1              |                | 1       | Disconnec |
| Device information     |                      | Signal 2              |                | 2       | Disconnec |
|                        |                      | Signal 3              |                | 3       | Disconnec |
|                        | erense Input<br>able | Signal 4              |                | 4       | Disconneo |
| version                |                      | Signal 5              |                | 5       | Disconnec |
| Mac address N/A        | ezlinematrix         | 16x16 X               |                | 6       | Disconneo |
| Network setting        |                      | 7                     |                | 7       | Disconneo |
| Current New            | No respons           | e from device         |                | 8       | Disconneo |
| IP Address             |                      | 9                     |                | 9       | Disconnec |
| Subnet Mask            |                      | OK                    |                | 10      | Disconnec |
| Gateway                |                      |                       |                | <br>11  | Disconner |
| Port                   |                      | Signal 12             |                | <br>12  | Disconner |
|                        | Apply                | Cional 12             |                | <br>12  | Disconnec |
|                        |                      | Signal 13             | 12             | <br>1.5 | Disconnec |
|                        |                      | Signal 14             |                | <br>14  | Disconnec |
| Option                 |                      | Signal 15             |                | 15      | Disconnec |
| Show Logs              |                      | Signal 16             | ۰              | 16      | Disconnec |
|                        |                      |                       |                |         |           |
|                        |                      | Auto save             |                |         | Save      |

## 3) Changing IP address using RS422 Communication..

- 1) Run EXE file -double click on "
- ezLineMatrix16x16.exe

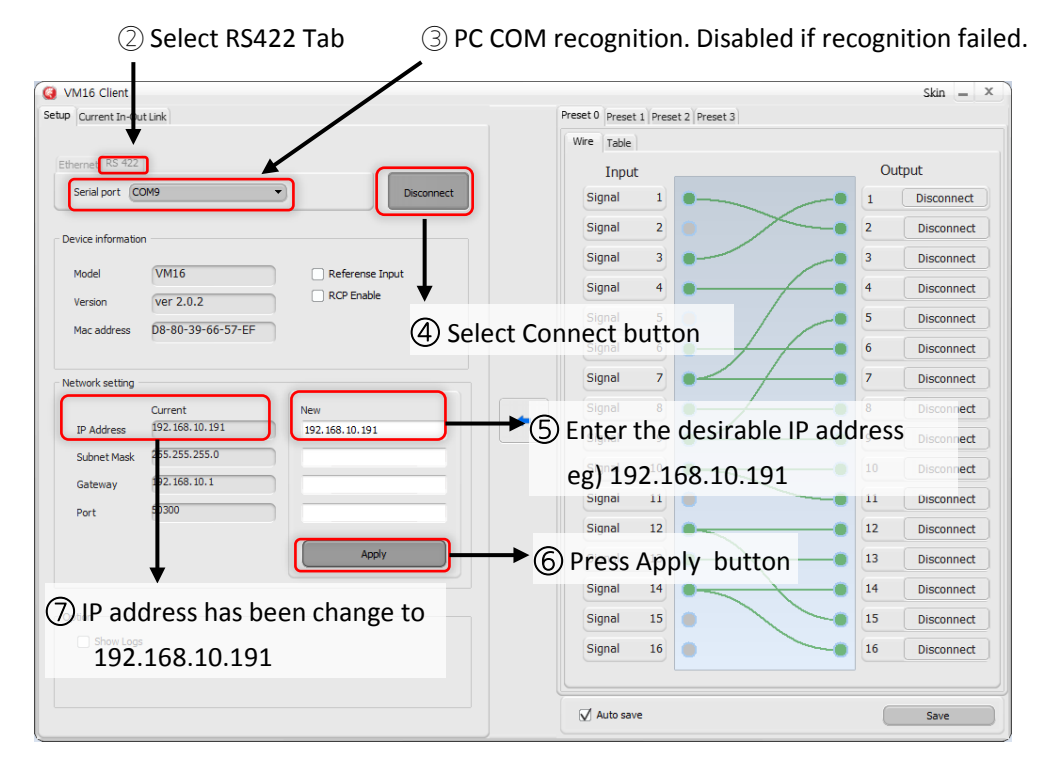

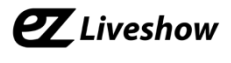

### 4) Setting for Input/Output S/W UI

- ① Using RS422 or Ethernet communication, connect to device UI.
- ② Select Current In-out Link Tab.
- 3 Input/Output setting is set by dragging mouse from input to output or output to input.
- ④ Input window displays the signal information. X will display on the box If there is no signal input.
- (5) If user click 'Auto apply' box , any changes on input/output setting will be applied immediately.
- 6 if user left 'Auto apply' box unchecked , then user must press ' Apply' button manually after changing input/output setting to apply it.

| VM16 Client               |                  |          |               |               |        | L          |
|---------------------------|------------------|----------|---------------|---------------|--------|------------|
| Setup Current In-Out Link |                  | Preset 0 | Preset 1 Pres | et 2 Preset 3 |        |            |
| Wire Table                | 3                | Wire     | Table         |               |        |            |
| Input                     | Output           |          | Input         |               | Output | t          |
| Loss 🗌 1 🔹                | 1 Disconnec      |          | 1             |               | 1 [    | Disconnect |
| Loss 🕱 🛛 2                | 2 Disconnec      |          | 2             |               | 2      | Disconnect |
| Loss 🕱 3 🔴                | 3 Disconnec      |          | 3             |               | 3      | Disconnect |
| Loss 🕱 4 🔴                | e 4 Disconnec    |          | 4             | • •           | 4      | Disconnect |
| Loss 🕱 5                  | 5 Disconnec      |          | 5             |               | 5      | Disconnect |
|                           | 6 Disconnec      |          | 6             |               | 6      | Disconnect |
| (4) 7                     | 7 Disconnect     |          | 7             | • •           | 7      | Disconnect |
| 8                         | 8 Disconnect     |          | 8             |               | 8      | Disconnect |
| 9                         | 9 Disconnec      |          | 9             |               | 9      | Disconnect |
| 10                        | 10 Disconnec     |          | 10            |               | 10     | Disconnect |
| 11                        | 11 Disconnection |          | 11            |               | 11     | Disconnect |
| 12                        | 12 Disconnect    |          | 12            | • •           | 12     | Disconnect |
| 13                        | 13 Disconnection |          | 13            | • •           | 13     | Disconnect |
| 14                        | 14 Disconnection |          | 14            | • •           | 14     | Disconnect |
| 15                        | 15 Disconnect    |          | 15            |               | 15     | Disconnect |
| 16                        | 16 Disconnection |          | 16            |               | 16     | Disconnect |
| 6                         | G                |          |               |               |        |            |
| Auto apply                | App              |          | uto save      |               |        | Save       |

O Can use this device as a SDI distributor, set a single input to multiple outputs.

| tup Current In-Out Link |                | Preset 0 Preset 1 Preset 2 Pre | set 3         |
|-------------------------|----------------|--------------------------------|---------------|
| Wire Table              |                | Wire Table                     |               |
| Input                   | Output         | Input                          | Output        |
|                         | 1 Disconnect   | 1                              | I Disconnect  |
| 2                       | Disconnect     | 2                              | 2 Disconnect  |
| 3                       | Disconnect     | 3                              | 3 Disconnect  |
| 4                       | 9 4 Disconnect | 4                              | 4 Disconnect  |
| 5                       | Disconnect     | 5                              | 5 Disconnect  |
| 6                       | 6 Disconnect   | 6                              | 6 Disconnect  |
| 7                       | Disconnect     | 7                              | 7 Disconnect  |
| 8                       | B Disconnect   | 8                              | 8 Disconnect  |
| 9 0                     | 9 Disconnect   | 9                              | 9 Disconnect  |
| 10                      | Disconnect     | 10                             | I0 Disconnect |
| 11                      | 11 Disconnect  | 11                             | I1 Disconnect |
| 12                      | 12 Disconnect  | 12                             | I2 Disconnect |
| 13                      | 13 Disconnect  | 13                             | I3 Disconnect |
| 14                      | 14 Disconnect  | 14                             | 14 Disconnect |
| 15                      | 15 Disconnect  | 15                             | I5 Disconnect |
| 16                      | 16 Disconnect  | 16                             | 16 Disconnect |
|                         |                |                                |               |
| 🕱 Auto apply            | Apply          | Auto save                      | Save          |

# **E** Liveshow

## 5) Load and Save feature for input/output settings

- 1 Use RS422 or Ethernet communication to connect the equipment and S/W UI
- ② Support up to 4 Preset settings. (below showing Preset 0 setting)
- ③ Input/output setting is set by dragging mouse from input to output or output to input.
- ④ When you press 'Save' button, the setting will be saved on Preset 0, but current input and output is not applied. (if 'Auto save' box is clicked then the setting is saved automatically)
- (5) Current input/output settings.

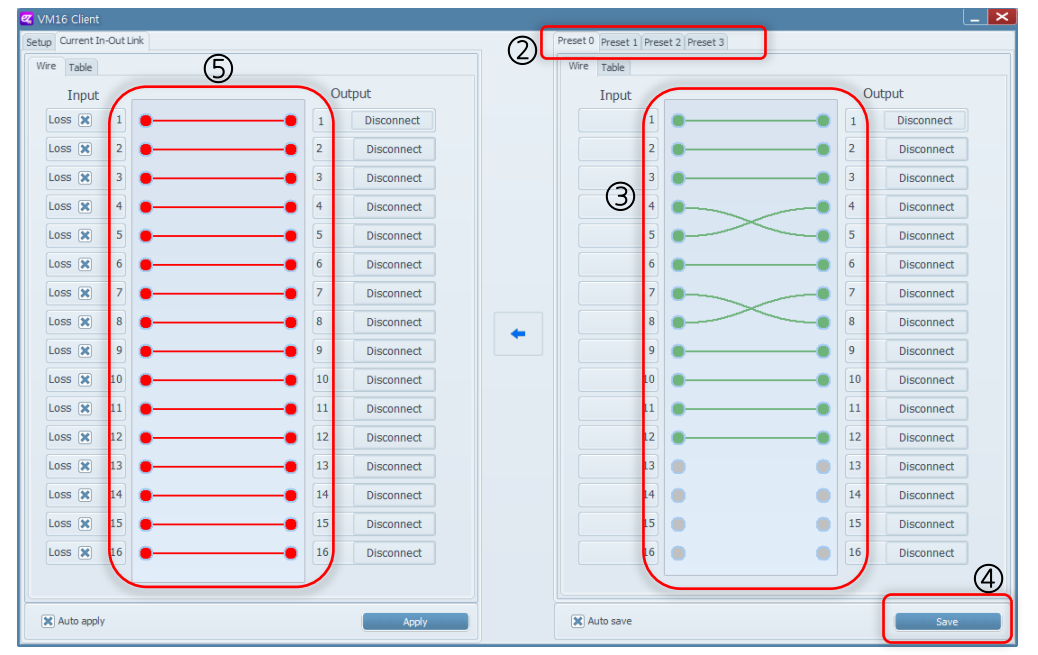

6 Click arrow button to apply Preset 0 Setting to current setting.

| 🛛 VM16 Client          |       |      |            |           |          |               |               |     |            |
|------------------------|-------|------|------------|-----------|----------|---------------|---------------|-----|------------|
| Setup Current In-Out I | Link  |      |            |           | Preset 0 | Preset 1 Pres | et 2 Preset 3 |     |            |
| Wire Table             |       |      |            |           | Wire     | Table         |               |     |            |
| Input                  |       | Outp | out        |           |          | Input         |               | Out | tput       |
| Loss 🗶 1               | ••    | 1    | Disconnect |           |          | 1             | • •           | 1   | Disconnect |
| Loss 🗶 2               | ••    | 2    | Disconnect |           |          | 2             | ••            | 2   | Disconnect |
| Loss 🗶 3               | ••    | 3    | Disconnect |           |          | 3             | ••            | 3   | Disconnect |
| Loss 🗶 4               | •     | 4    | Disconnect |           |          | 4             |               | 4   | Disconnect |
| Loss 🗶 5               | •     | 5    | Disconnect |           |          | 5             | •             | 5   | Disconnect |
| Loss 🗶 6               | ••    | 6    | Disconnect | ~         |          | 6             | ••            | 6   | Disconnect |
| Loss 🗶 7               | ••    | 7    | Disconnect | 6         |          | 7             | ••            | 7   | Disconnect |
| Loss 🗶 8               | • • • | 8    | Disconnect |           |          | 8             | •             | 8   | Disconnect |
| Loss 🗶 9               | ••    | 9    | Disconnect | $\square$ |          | 9             | ••            | 9   | Disconnect |
| Loss 🗶 10              | ••    | 10   | Disconnect |           |          | 10            | ••            | 10  | Disconnect |
| Loss 🗶 11              | ••    | 11   | Disconnect |           |          | 11            | ••            | 11  | Disconnect |
| Loss 🗶 12              | ••    | 12   | Disconnect |           |          | 12            | ••            | 12  | Disconnect |
| 13                     | • •   | 13   | Disconnect |           |          | 13            | • •           | 13  | Disconnect |
| 14                     | • •   | 14   | Disconnect |           |          | 14            | • •           | 14  | Disconnect |
| 15                     | • •   | 15   | Disconnect |           |          | 15            | • •           | 15  | Disconnect |
| 16                     | • •   | 16   | Disconnect |           |          | 16            | • •           | 16  | Disconnect |
|                        |       |      |            |           |          |               |               |     |            |
| X Auto apply           |       |      | Apply      |           | XA       | uto save      |               |     | Save       |

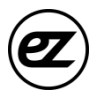

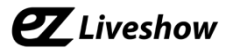

#### 6) RCP Connection Using RS422 or Update Port

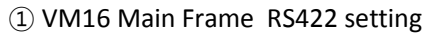

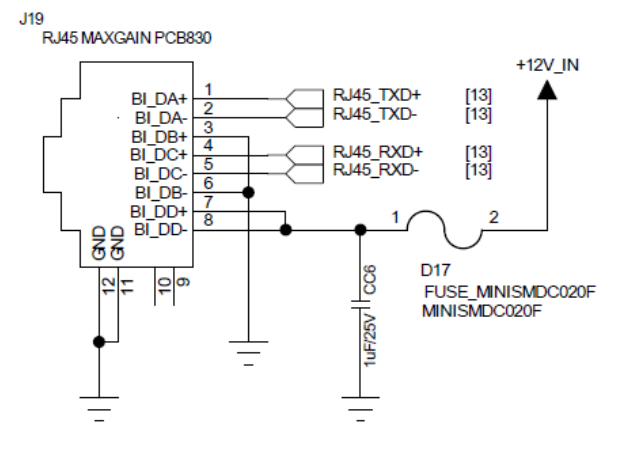

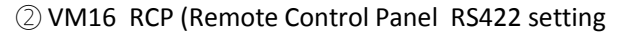

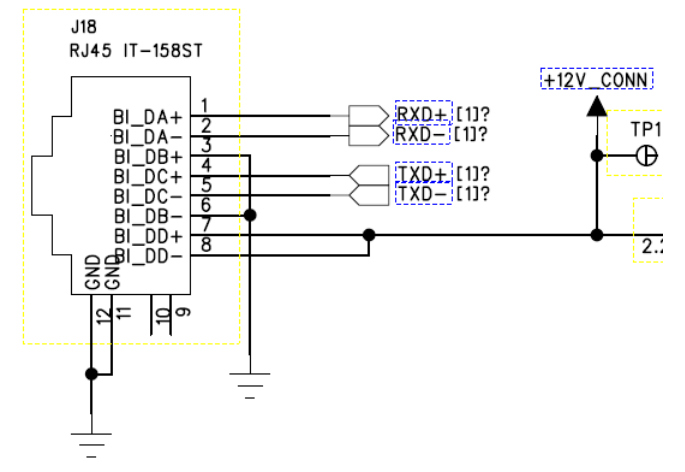

3 VM16 Main Frame and RCP are connected by Direct Cable.

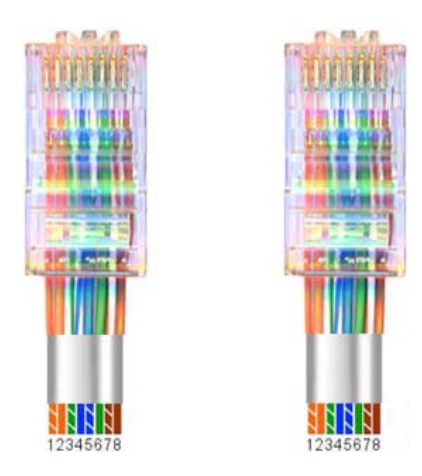

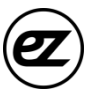

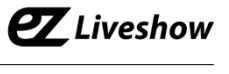

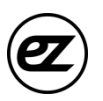

## 3. Specification

Data Input

SDI Video Input: SD/HD/3G-SDI (BNC 75Ω) x16

Reference Input: B.B , TRI (BNC  $75\Omega$ ) x1

Data Output

SDI Video Input: SD/HD/3G-SDI (BNC 75Ω) x16

Connections

Remote Control: RS-422 (RJ45)x1

Ethernet: Ethernet Support (RJ45)x1

Update: Debug (Micro-USB)x1

Electrical

Power Input: 100~240VAC @ 50/60Hz

Power Consumption: 18W(max.)

Operation Temperature: 0~40 ℃

Physical

Dimension: 44(H) X 483(W) X 240(D)

Weight: 2.0 kg

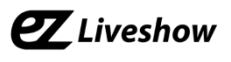

# 4. Communication Protocol

## 4.1 Transmission Packet Structure

► It can communicated with common serial terminal software and Command based communication, also using checksum to allow error detection.

| Index<br>Header     | Index       | Space         | Command/<br>Response/<br>Notification | Space         | Parameters                     | Space         | Check<br>sum           | Carriage<br>Return |
|---------------------|-------------|---------------|---------------------------------------|---------------|--------------------------------|---------------|------------------------|--------------------|
| #(0x23)<br>\$(0x24) | 0~<br>65535 | , ,<br>(0x20) | _`a~z<br>(0x5F~0x7A)                  | , ,<br>(0x20) | 0~9<br>(0x30~0x39)<br>''(0x20) | , ,<br>(0x20) | A~P<br>(0x41~<br>0x50) | '/r'<br>(0x0D)     |

▶ Index Header: Command and Response '#', Notification '\$'. If command line does not start with #, it will consider to not having Index.

▶ Index: Command Response Notification indexing number (10) decimal 1~5 digits (0~65535)

► Command/Response/Notification: ASCII code consist of 2 special characters and small letters, between 0x5F~0x7A, See Command and Response/Notification list

► Parameter: determined by number of Command/Response/Notification, each parameter is separated by space

• Checksum: displayed in hexadecimal with capital A~P. Add byte from Index header to Checksum in 2 byte size. expressed in 4 digits hexadecimal. Simplified hexadecimal so that doesn't use (0~9)(A~F). Use continues A~P, take 4 bits from each checksum byte and add A to convert it. (see Appendix 1 -example)

► Carriage Return: '/r' text sent as a packet terminal indication, see Terminal settings.

## 4.2 Transfer Procedure

- Transferring side: Command
- Reception Side: Reception Command/ execution and then transfer /execution results Response
- ► After sending Command if there is no response for 10ms, then Time-Out.
- ► Time-Out or error responses, 3 times further repeated transfer and then give up. Communication error .
- ► Notification is sent to indicate a state changes from device to the host.

| Serial Option                        | ıs                |              |  |
|--------------------------------------|-------------------|--------------|--|
| P <u>o</u> rt:<br><u>B</u> aud rate: | COM -<br>115200 - | Flow Control |  |
| <u>D</u> ata bits:                   | 8 🔹               | <u> </u>     |  |
| P <u>a</u> rity:                     | None 👻            |              |  |
| <u>S</u> top bits:                   | 1 •               |              |  |

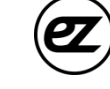

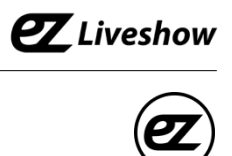

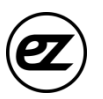

## 4.3 Parameter List

| Category                  | Parameter List                                                                                                    |
|---------------------------|----------------------------------------------------------------------------------------------------|
| # Input Channel Category  | 0: SDI Input 1<br>1: SDI Input 2<br>2: SDI Input 3<br>3: SDI Input 4<br>4: SDI Input 5<br>5: SDI Input 6<br>6: SDI Input 7<br>7: SDI Input 8<br>8: SDI Input 9<br>9: SDI Input 10<br>10: SDI Input 10<br>10: SDI Input 11<br>11: SDI Input 12<br>12: SDI Input 13<br>13: SDI Input 14<br>14: SDI Input 15<br>15: SDI Input 16<br>31: No Connect |
| # Output Channel Category | 0: SDI Output 1<br>1: SDI Output 2<br>2: SDI Output 3<br>3: SDI Output 4<br>4: SDI Output 5<br>5: SDI Output 6<br>6: SDI Output 7<br>7: SDI Output 8<br>8: SDI Output 9<br>9: SDI Output 10<br>10: SDI Output 11<br>11: SDI Output 12<br>12: SDI Output 13<br>13: SDI Output 15<br>15: SDI Output 16                                            |
| # Preset Category         | 0: Preset 1<br>1: Preset 2<br>2: Preset 3<br>3: Preset 4                                                                                                    |
| # Loss Category           | 0: Signal is not loss<br>1: Signal is loss                                                                                                    |

# **EZ** Liveshow

## 4.4 Command List

| Command          | NOP | Description                                                                  |
|------------------|-----|------------------------------------------------------------------------------|
| cot cfa all      | 16  | Set command for 16 outport associated 16 inport                              |
| set_cig_all      | 10  | Param1~Param16, refer to Input Channel List                                  |
| get_cfg_all      | 0   | Get command for 16 outport associated 16 inport                              |
|                  |     | Set command for specified 1 outport associated 1 inport                      |
| set_cfg_one      | 2   | Param1: see Output Channel List                                              |
| _                |     | Param2: see Input Channel List                                               |
| act of a one     | 1   | Get command for specified 1 outport associated 1inport                       |
| get_cig_one      | L L | Param1: see Output Channel List                                              |
| get_inloss_all   | 0   | Get command for 16 inport associated Loss [off/on] information               |
| act inlace one   | 1   | Get command for specified 1 inport signal Loss [off/on] information          |
| get_inioss_one   | L L | Param1: See Input Channel List                                               |
| set_ipaddr       | 4   | command to set for IP address                                                |
| get_ipaddr       | 0   | command to get the IP address                                                |
| set_subnetmask   | 4   | command to set subnet mask                                                   |
| get_subnetmask   | 0   | command to get the subnet mask                                               |
| set_gateway      | 4   | Command to set the default gateway                                           |
| get_gateway      | 0   | Command to get the default gateway                                           |
| set_port         | 1   | Command to set the port number                                               |
| get_port         | 0   | Command to get the port number                                               |
| get_macaddr      | 0   | Command to get the Mac address                                               |
| set_default      | 0   | Load to default value and save to EEPROM                                     |
| get_refinled     | 0   | Command to get REF IN LED on/off status                                      |
|                  | 16  | Command to save 16 outport associated with 16 inport information             |
| set_save_preset0 |     | on to EEPROM(Preset)                                                         |
|                  |     | Param1: See Input Channel List                                               |
| ant procet0      | 0   | Command to get 16 outport associated with 16 inport information              |
| get_preseto      | 0   | (Preset)                                                                     |
|                  |     | Command to save 16 outport associated with 16 inport information             |
| set_save_preset1 | 16  | on EEPROM (Preset)                                                           |
|                  |     | Param1: See Input Channel List                                               |
| get_preset1      | 0   | Command to get 16 outport associated with 16 inport (Preset)                 |
| set save preset? | 16  | Command to save 16 outport associated with 16 inport on EEPROM (Preset)      |
|                  | 10  | Paramil: See Input Channel List                                              |
| get_preset2      | 0   | (Preset)                                                                     |
|                  |     | Command to save 16 outport associated with 16 inport information on EEPROM ( |
| set_save_preset3 | 16  | Preset)                                                                      |
|                  |     | Command to get 16 outport associated with 16 inport information              |
| get_preset3      | 0   | (Preset)                                                                     |
| cat apply procet | 1   | Command to read and apply from Preset 0/1/2/3 EEPROM                         |
| set_apply_preset | T   | Param1: See Preset List                                                      |
| get_rcpll        | 0   | Command to get the information of RCP Lock LED Off/On                        |
| checksum_en      | 0   | Enable checksum                                                              |
| checksum_dis     | 0   | Disable checksum                                                             |
| get_model        | 0   | Model Name output                                                            |
| get ver          | 0   | Version information output                                                   |

# **E**Liveshow

## 4.5 Response/ Notification List

| Response/<br>Notification | NOD | Description                                                                                                    |  |  |  |  |  |  |
|---------------------------|-----|----------------------------------------------------------------------------------------------------|--|--|--|--|--|--|
| ok                        | 0   | Communication success                                                                                                    |  |  |  |  |  |  |
| error_too_short           | 0   | Communication failure: checksum digit is short                                                                                          |  |  |  |  |  |  |
| error had checksum        | 0   | Communication failure: checksum parameter is not right,                                                                                 |  |  |  |  |  |  |
| enor_bad_checksum         | 0   | checksum digit is too long.                                                                                                    |  |  |  |  |  |  |
| error_checksum            | 0   | Communication failure: checksum value is not right                                                                                      |  |  |  |  |  |  |
| error_invalid_param       | 0   | Communication failure: invalid parameter                                                                                                |  |  |  |  |  |  |
| error_invalid_comman<br>d | 0   | Communication failure: invalid command                                                                                                  |  |  |  |  |  |  |
| state_model               | 1   | Model name output<br>Data1: Model name (VM16, VS6, VM6, VM4,)                                                                           |  |  |  |  |  |  |
| state_ver                 | 3   | Version information<br>Data1: Major Version<br>Data2: Minor Version<br>Data3: Revision                                                  |  |  |  |  |  |  |
| state_cfg_all             | 16  | Information status of 16 outport associated 16 inport<br>Data1 ~ Data16 : See <b>Input Channel List</b>                                 |  |  |  |  |  |  |
| state_cfg_one             | 2   | Information status of specified 1 outport<br>Data1: See <b>Output Channel List</b><br>Data2: See <b>Input Channel List</b>              |  |  |  |  |  |  |
| state_inloss_all          | 16  | Information status of Signal Loss [off/on] for 16 inport<br>Data1 ~ Data16: See <b>Loss List</b>                                        |  |  |  |  |  |  |
| state_inloss_one          | 2   | Information status of signal Loss [off/on] for specified inport<br>Data1: <b>Input Channel loss List</b><br>Data2: See <b>Loss List</b> |  |  |  |  |  |  |
| state_ipaddr              | 4   | IP address status<br>Data1~ Data4 : IP address                                                                                          |  |  |  |  |  |  |
| state_subnetmask          | 4   | Subnet mask status<br>Data1~ Data4 : Subnet mask address                                                                                |  |  |  |  |  |  |
| state_gateway             | 4   | Gateway status<br>Data1~ Data4 : Gateway address                                                                                        |  |  |  |  |  |  |
| state_port                | 1   | Port number status<br>Data1: Port number                                                                                                |  |  |  |  |  |  |
| state_macaddr             | 6   | Mac address status<br>Data1~ Data6 : Mac address                                                                                        |  |  |  |  |  |  |
| state_refinled            | 1   | REF IN LED status<br>Data1: 0/1 = led off/led on                                                                                        |  |  |  |  |  |  |
| state_preset0             | 16  | Information status for 16 outport associated with 16 inport<br>(preset)<br>Data1 ~ Data16 : See <b>Input Channel List</b>               |  |  |  |  |  |  |
| state_preset1             | 16  | Information status for 16 outport associated with 16 inport<br>(preset)<br>Data1 ~ Data16 : See <b>Input Channel List</b>               |  |  |  |  |  |  |
| state_preset2             | 16  | Information status for 16 outport associated with 16 inport<br>(preset)<br>Data1 ~ Data16 : See <b>Input Channel List</b>               |  |  |  |  |  |  |
| state_preset3             | 16  | Information status for 16 outport associated with 16 inport<br>(preset)<br>Data1 ~ Data16 : See <b>Input Channel List</b>               |  |  |  |  |  |  |
| state_rcpll               | 1   | KCP LOCK LED Status [U/1=off/on], U respresent KCP controling Data1: $0/1 = \text{led off/led on}$                                      |  |  |  |  |  |  |

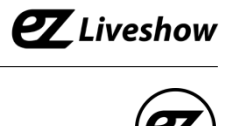

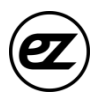

# 5. Appendix

Appendix A

checksum\_dis AFBC

| с  | h       | е       | c  | k   | s       | u       | m       | -  | d       | i   | S       |    | tot<br>al | he<br>x  |   |   |   |   | che<br>cks<br>um |   |   |   |
|----|---------|---------|----|-----|---------|---------|---------|----|---------|-----|---------|----|-----------|----------|---|---|---|---|------------------|---|---|---|
| 99 | 10<br>4 | 10<br>1 | 99 | 107 | 11<br>5 | 11<br>7 | 10<br>9 | 95 | 10<br>0 | 105 | 11<br>5 | 32 | 129<br>8  | 05<br>12 | 0 | 5 | 1 | 2 | A                | F | В | С |

Decimal : 1298 = hexadecimal 0x0512

- 0 + A = A5 + A = F1 + A = B
- 2 + A = C